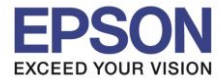

หัวข้อ : วิธีการพิมพ์งาน Remote Print บน Epson iPrint รองรับปริ้นเตอร์รุ่น : เครื่องพิมพ์ที่รองรับการใช้งาน Epson Connect แบบ Remote Print รองรับระบบปฏิบัติการ : Android

## วิธีการพิมพ์งาน Remote Print บน Epson iPrint ผ่าน Android

<u>หมายเหต:</u> ในการใช้งาน Remote Print จะใช้งานได้กับเครื่องพิมพ์ที่รองรับการใช้งาน Epson Connect และ จะต้องได้ทำการ Register ให้เครื่องพิมพ์สามารถใช้งาน Epson Connect ได้แล้ว

### 1. วิธีการลงทะเบียนให้เครื่องพิมพ์ใช้งาน Epson Connect

\*\*ให้แน่ใจว่าเครื่องพิมพ์และสมาร์ทโฟนได้ทำการเชื่อมต่อเข้ากับสัญญาณเครือข่ายเดียวกันแล้ว และเครือข่าย นั้น สามารถออกอินเตอร์เนตได้\*\*

1. เลือกแอพพลิเคชั่น Epson iPrint

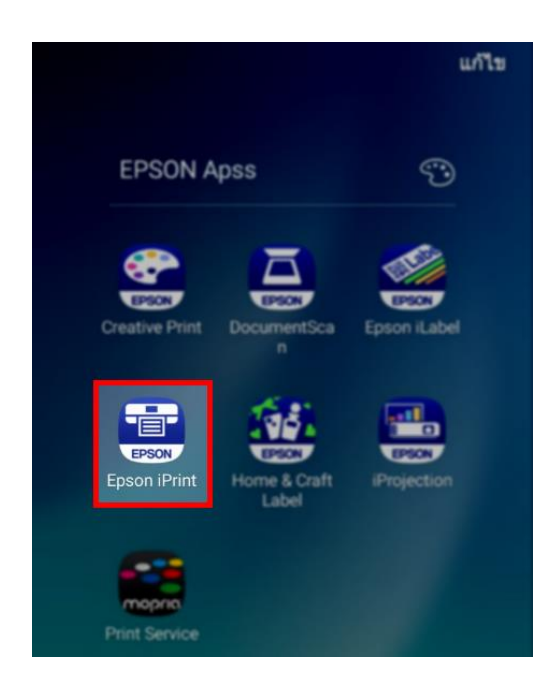

2. จะปรากฏชื่อเครื่องพิมพ์ที่ใช้งาน เลือกที่รุ่นเครื่องพิมพ์

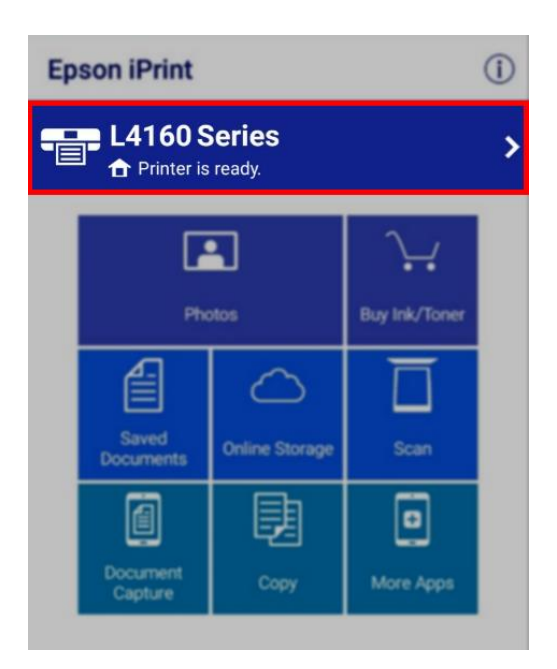

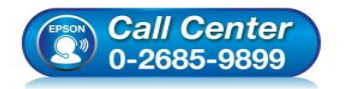

- เวลาทำการ : วันจันทร์ ศุกร์ เวลา 8.30 17.30 น.ยกเว้นวันหยุดนักขัตถูกษ์
- www.epson.co.th

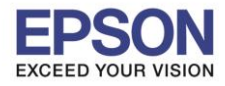

2

### 3. จะปรากฏหน้าต่าง Maintenance เลือก Advance Settings

| ← Maintenance            |   |
|--------------------------|---|
| Ready<br>Ready to print. |   |
| Remaining Ink/Toner      |   |
| Cyan                     |   |
| Magenta                  |   |
| Yellow                   |   |
| Black                    |   |
| Buy Ink/Toner            | > |
| Maintenance              |   |
| Head Cleaning            | > |
| Nozzle Check             | > |
| Firmware Update          | > |
| Settings                 |   |
| Advanced Settings        | > |
| Online Registration      | > |

# 4. แอพพลิเคชั่นจะแสดงข้อมูลของเครื่องพิมพ์ผ่าน Web Browser เลือก Epson Connect Services

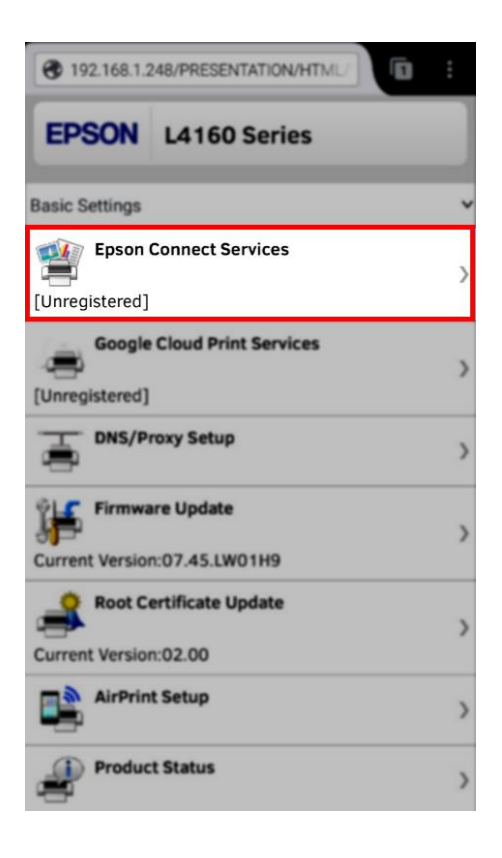

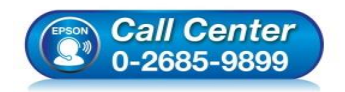

🕨 สอบถามข้อมูลการใช้งานผลิตภัณฑ์และบริการ

- โทร.0-2685-9899
- ี่ เวลาทำการ : วันจันทร์ ศุกร์ เวลา 8.30 17.30 น.ยกเว้นวันหยุดนักขัดฤกษ์
- www.epson.co.th

•

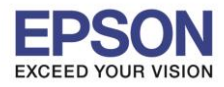

หัวข้อ : วิธีการพิมพ์งาน Remote Print บน Epson iPrint รองรับปริ้นเตอร์รุ่น : เครื่องพิมพ์ที่รองรับการใช้งาน Epson Connect แบบ Remote Print รองรับระบบปฏิบัติการ : Android

### 5. จะปรากฏหน้าต่าง Epson Connect Services เลือก Register

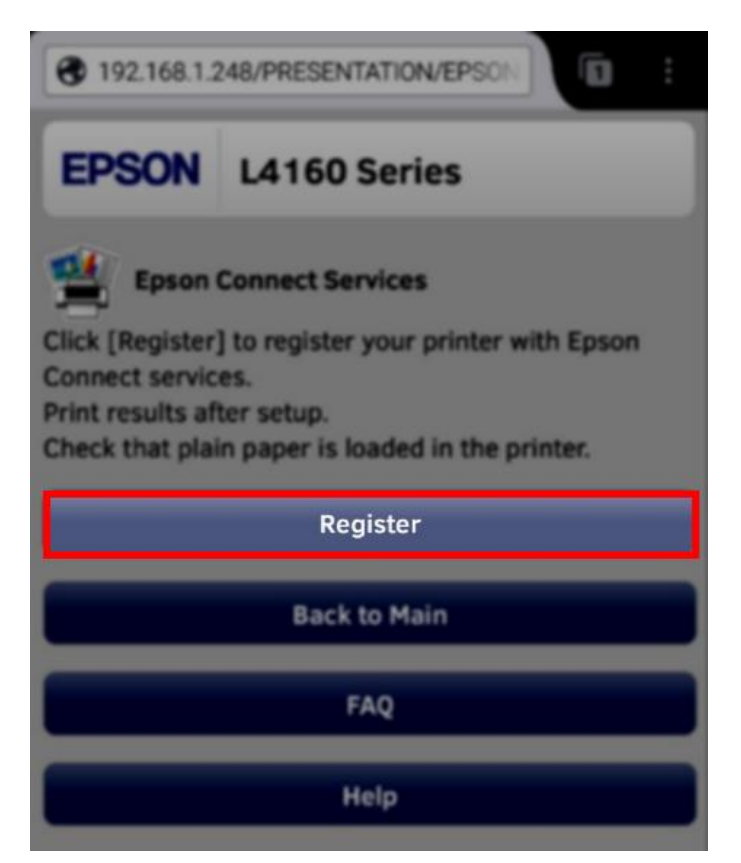

### 6. เลือกไปที่ Accept คลิก Next

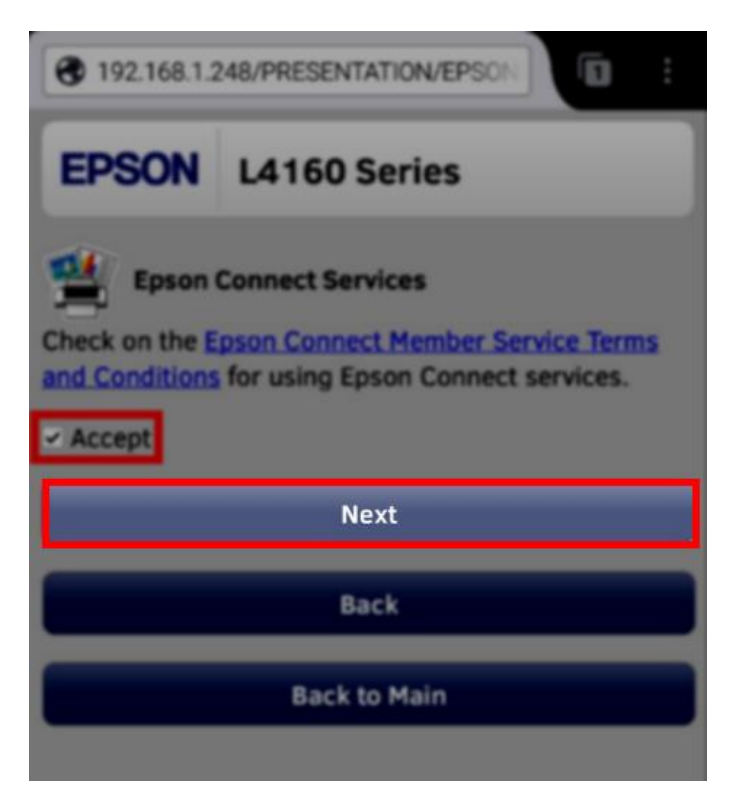

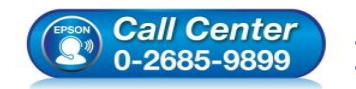

สอบถามข้อมูลการใช้งานผลิตภัณฑ์และบริการ

- โทร.**0-2685-9899**
- เวลาทำการ :วันจันทร์ ศุกร์ เวลา 8.30 17.30 น.ยกเว้นวันหยุดนักขัดฤกษ์
- www.epson.co.th

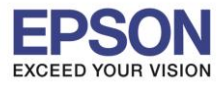

# 7. จะปรากฏหน้าต่างกำลังเชื่อมต่อ กรุณารอซักครู่

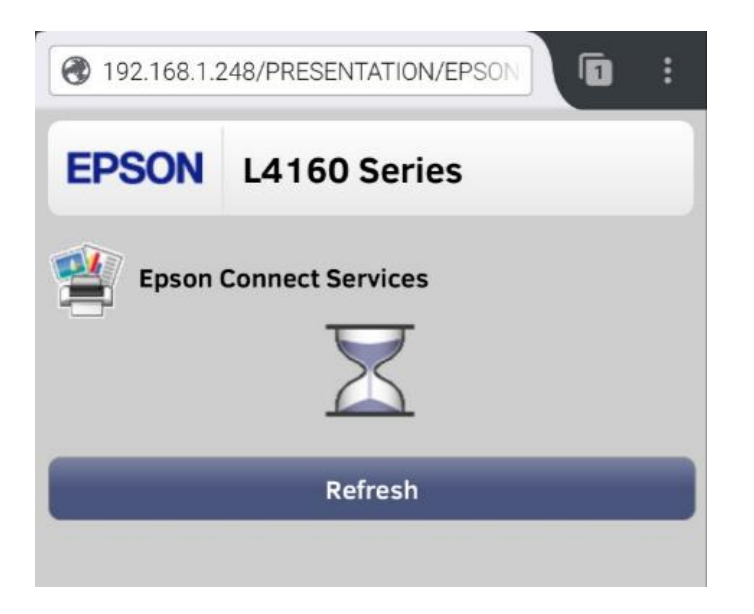

8. จะปรากฏข้อความแจ้งว่าจะเชื่อมต่อไปยังเว็บไซต์ Epson Connect เลือก OK

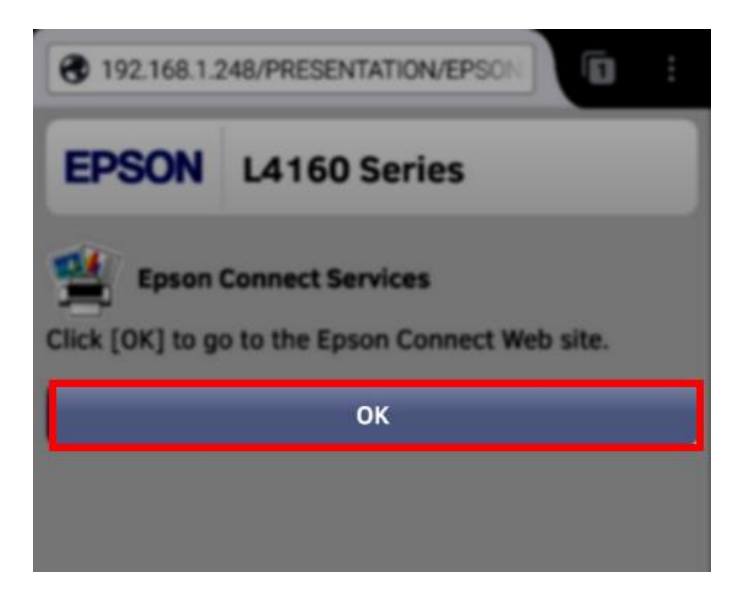

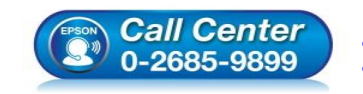

- เวลาทำการ : วันจันทร์ ศุกร์ เวลา 8.30 17.30 น.ยกเว้นวันหยุดนักขัตฤกษ์
- <u>www.epson.co.th</u>

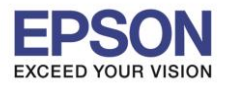

9. จะปรากฏหน้าต่างให้ทำการลงทะเบียน Epson Connect ให้กับเครื่องพิมพ์ กรอกข้อมูลให้สมบูรณ์ เลือก Finish

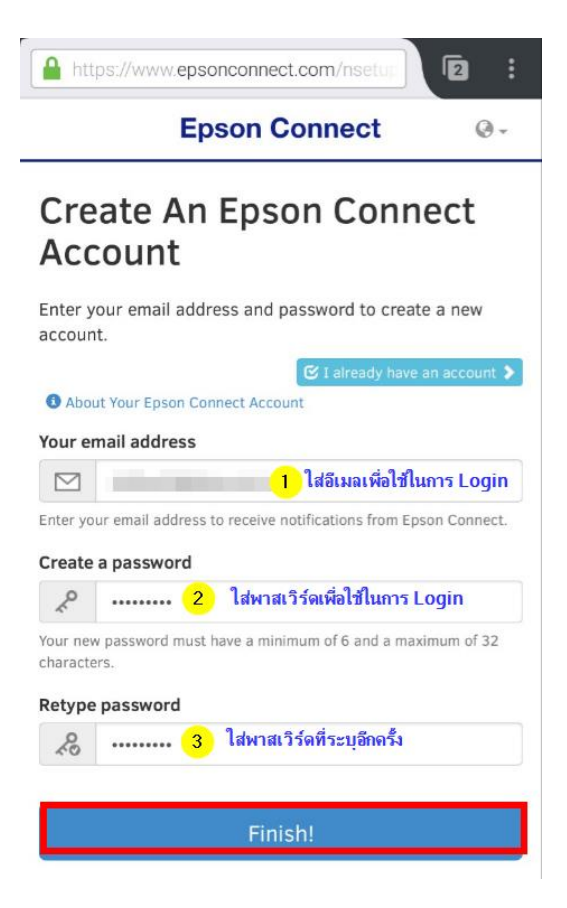

กรณีที่เคยมีการใช้งานอีเมลเพื่อลงทะเบียน Epson Connect ให้กับเครื่องพิมพ์แล้ว เลือก 🧭 I already have an account > จะปรากฏหน้าต่างให้ใส่ข้อมูล กรอกข้อมูลให้สมบูรณ์ เลือก Add

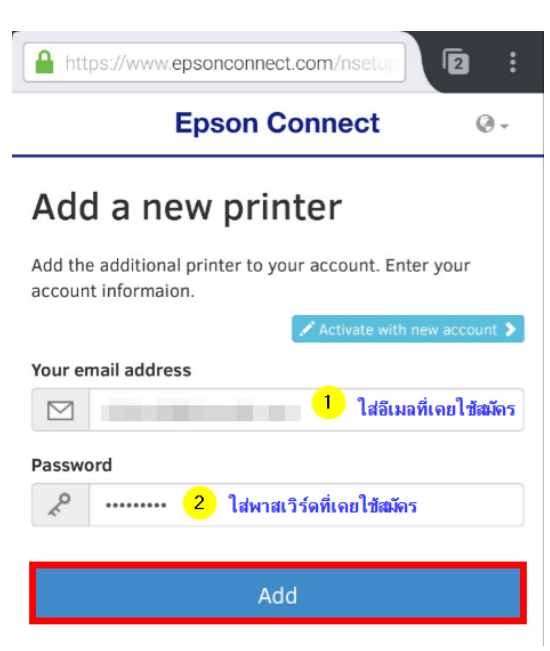

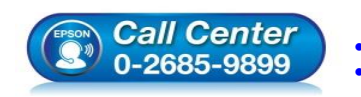

- สอบถามข้อมูลการใช้งานผลิตภัณฑ์และบริการ
  - โทร**.0-2685-9899**
- เวลาทำการ : วันจันทร์ ศุกร์ เวลา 8.30 17.30 น.ยกเว้นวันหยุดนักขัตฤกษ์
- www.epson.co.th

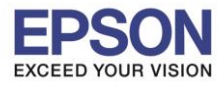

หัวข้อ : วิธีการพิมพ์งาน Remote Print บน Epson iPrint รองรับปริ้นเตอร์รุ่น : เครื่องพิมพ์ที่รองรับการใช้งาน Epson Connect แบบ Remote Print รองรับระบบปฏิบัติการ : Android

10.หากลงทะเบียนเสร็จสมบูรณ์ จะปรากฏอีเมลของเครื่องพิมพ์ที่ลงทะเบียนแล้ว เลือก Sign in to the User Page

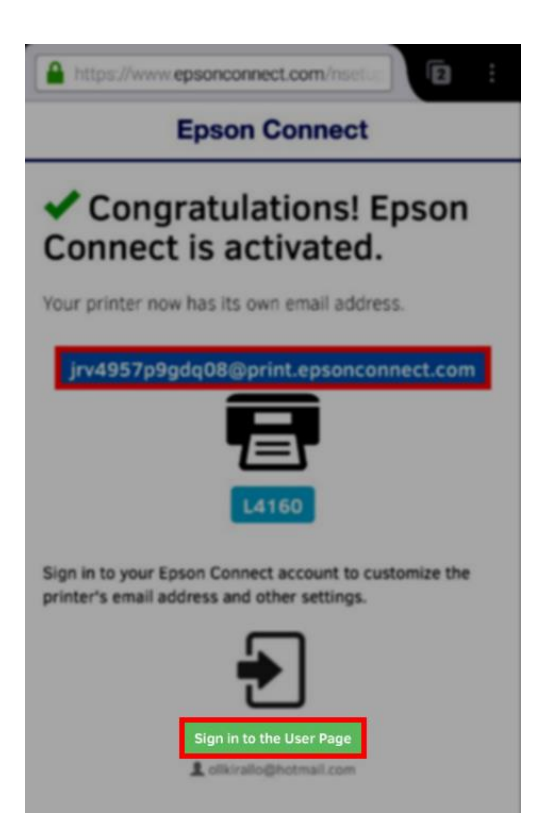

11.จะปรากฏหน้าต่างให้กรอก **Username** และ พ**าสเวิร์ด** ที่ได้ทำการลงทะเบียน เลือก Sign In

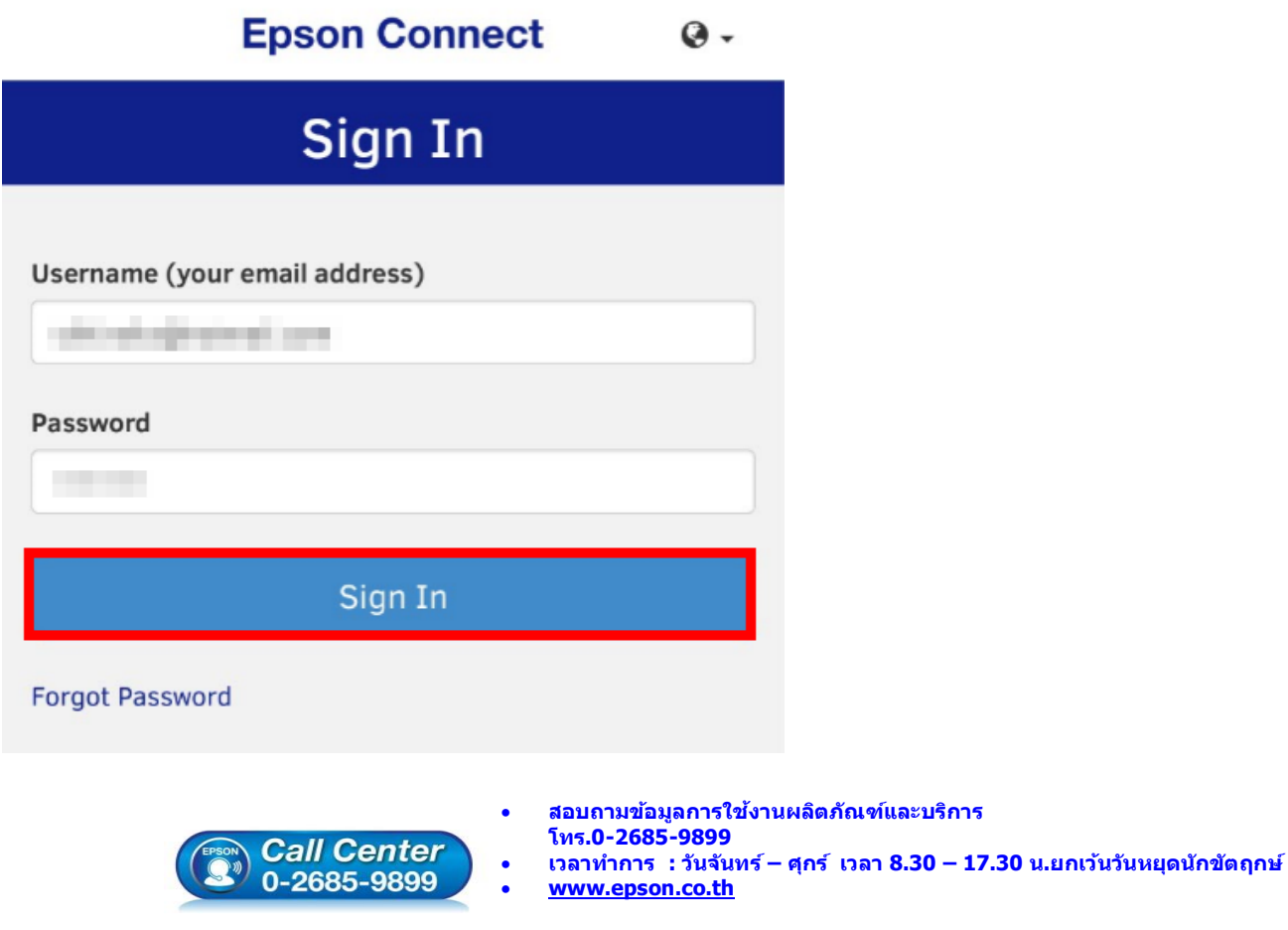

EPSON THAILAND / Feb 2018 / CS05

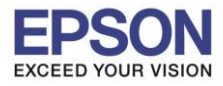

## 12.จะปรากฏหน้าสถานะ Epson Connect ของเครื่องพิมพ์ เลือก Status

| https://www.epsonconnect.co           | per la constitución de | 0 :                                                                                                    |
|---------------------------------------|------------------------|----------------------------------------------------------------------------------------------------|
| Epson Cor                             | nnect                  | 1.1                                                                                                    |
| Printer List > L4160                  |                        |                                                                                                    |
| L4160<br>pv4957p3gdq08@print.epsoncor |                        |                                                                                                    |
| Printer                               | A 2                    | Status                                                                                                    |
| Status                                |                        | Server Connectio                                                                                                    |
| Printer Email Address                 |                        | Status:                                                                                                    |
| Edit Printer Description              |                        | Contention                                                                                                    |
| Email Notification Settings           |                        | Email Print                                                                                                    |
| 😹 Email Print                         | *                      | Status                                                                                                    |
| 🖶 Remote Print                        | *                      | Photo Paper Pro                                                                                                    |
| -                                     |                        | 0                                                                                                    |
| 149                                   |                        | 0                                                                                                    |
|                                       |                        | Contraction of the local division of the local division of the loc |
| Overview                              |                        | Approved Sender                                                                                                    |
| Terms of the                          |                        | C                                                                                                    |

13.จะปรากฏช่องให้ใส่อีเมลของเครื่องพิมพ์ที่ต้องการแก้ไข ในที่นี้เปลี่ยนเป็น RemotePrintTest คลิก Apply

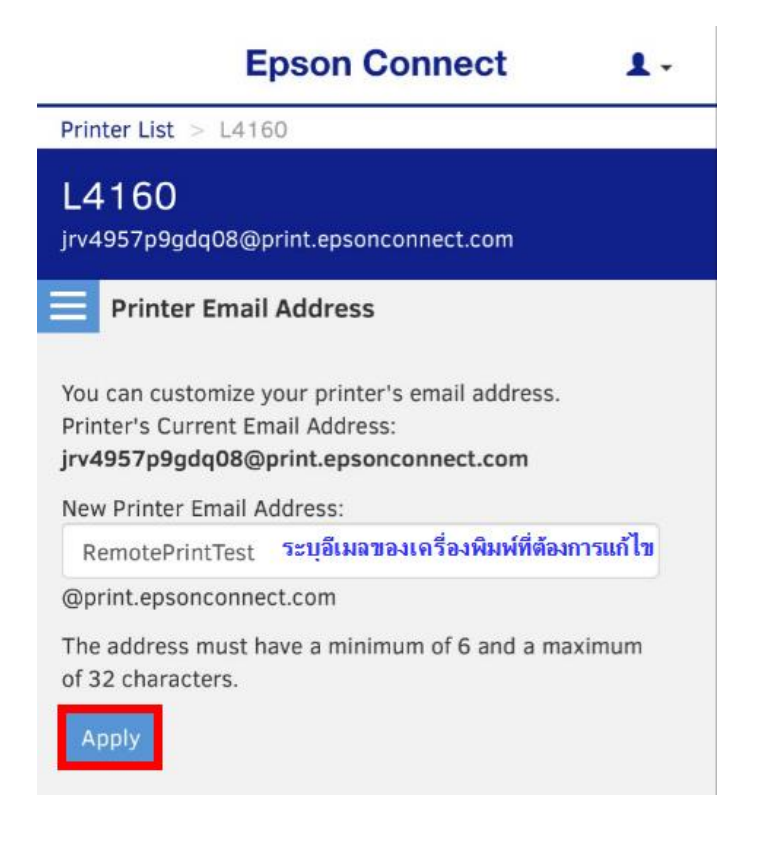

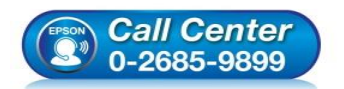

สอบถามข้อมูลการใช้งานผลิตภัณฑ์และบริการ

- โทร.**0-2685-9899**
- เวลาทำการ :วันจันทร์ ศุกร์ เวลา 8.30 17.30 น.ยกเว้นวันหยุดนักขัดฤกษ์
- www.epson.co.th

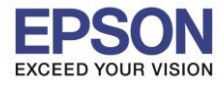

หัวข้อ รองรับปริ้นเตอร์รุ่น รองรับระบบปฏิบัติการ : Android

#### : วิธีการพิมพ์งาน Remote Print บน Epson iPrint : เครื่องพิมพ์ที่รองรับการใช้งาน Epson Connect แบบ Remote Print

# 14.จะเห็นว่าอีเมลของเครื่องพิมพ์จะเปลี่ยนเป็นค่าที่ตั้งค่าไว้

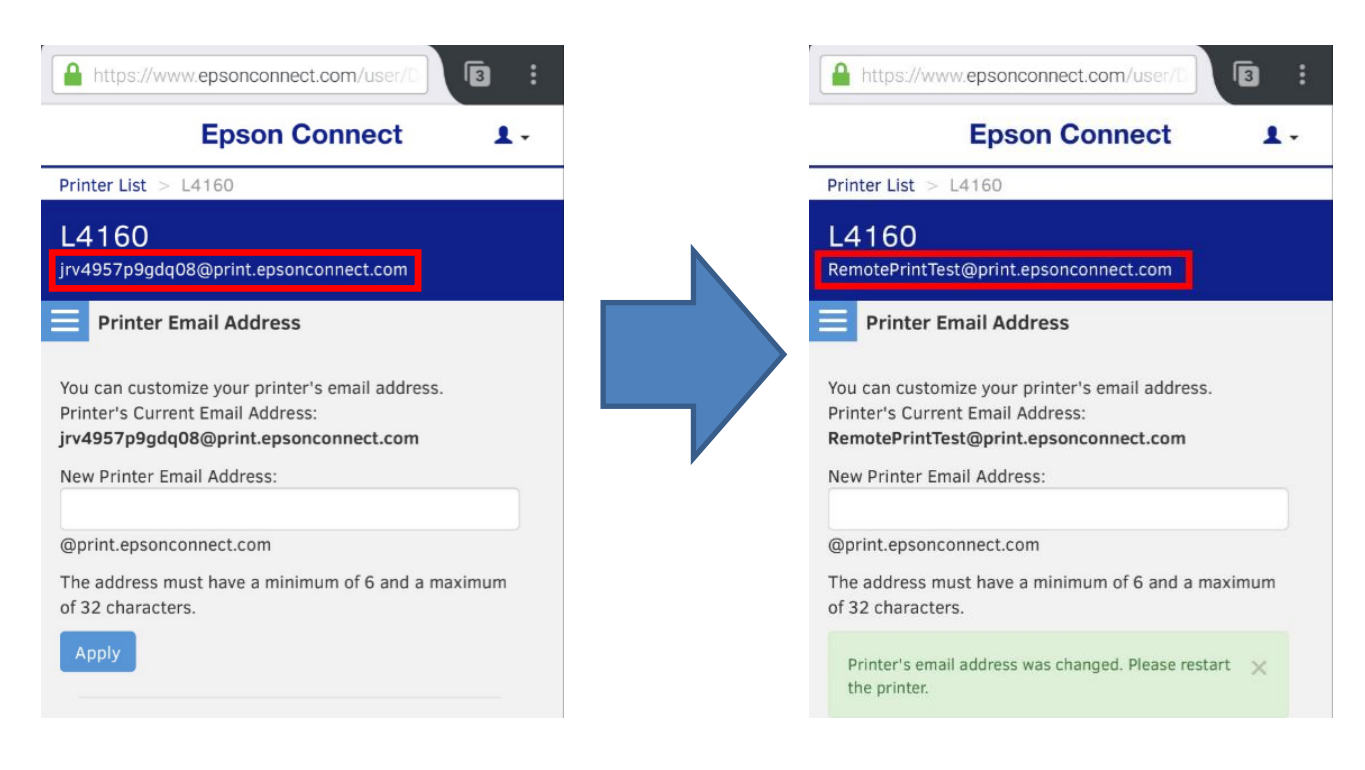

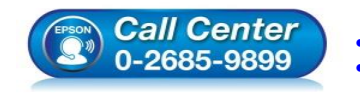

- เวลาทำการ : วันจันทร์ ศุกร์ เวลา 8.30 17.30 น.ยกเว้นวันหยุดนักขัดฤกษ์
- www.epson.co.th

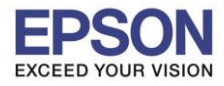

9

## 2. วิธีการตั้งค่าการพิมพ์ Remote Print บน Epson iPrint

<u>หมายเหต</u>: ก่อนการตั้งค่าแนะนำให้ลองต่อสัญญาณเครืองข่ายของสมาร์ทโฟนให้เชื่อมต่อคนละเครือข่ายกับ เครื่องพิมพ์ หรือลองใช้สัญญาณโทรศัพท์เป็น 3G/4G

## 1. เลือกแอพพลิเคชั่น Epson iPrint

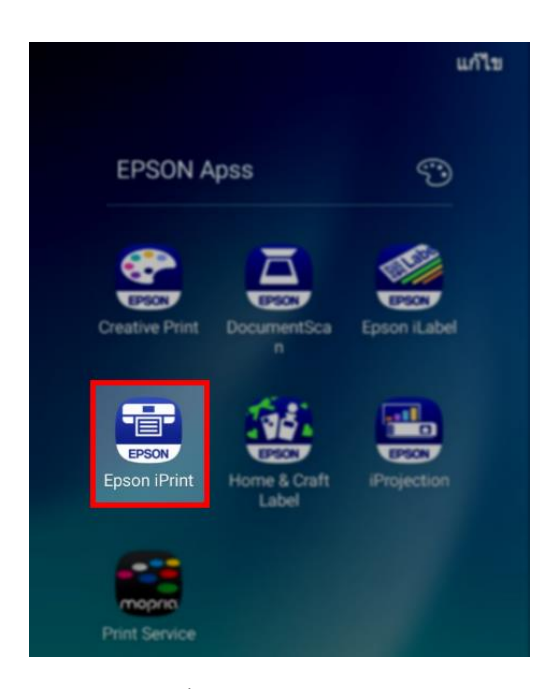

2. จะปรากฏชื่อเครื่องพิมพ์ แต่สถานะจะเป็น Communication Error

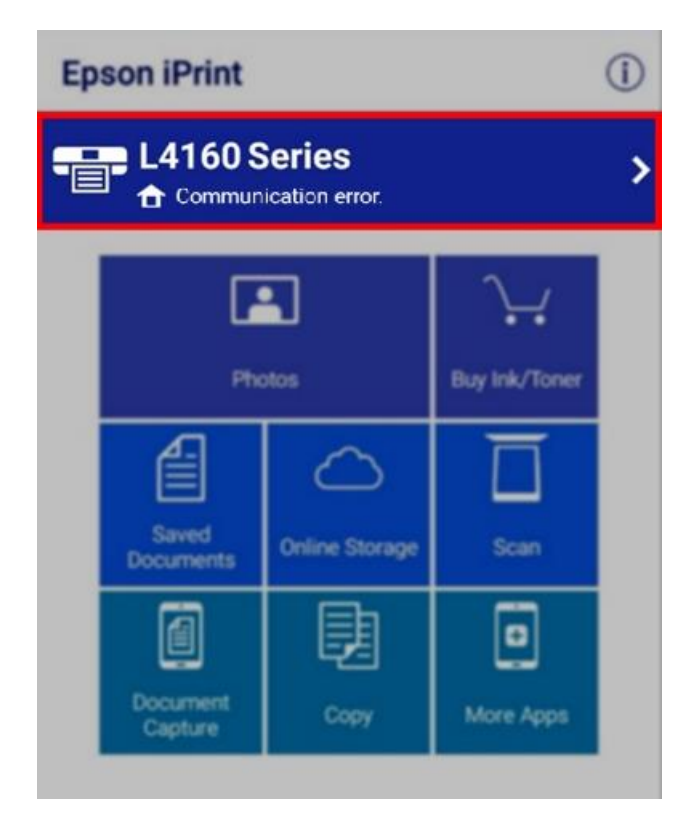

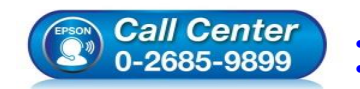

- สอบถามข้อมูลการใช้งานผลิตภัณฑ์และบริการ
  - โทร.0-2685-9899
- ี เวลาทำการ : วันจันทร์ ศุกร์ เวลา 8.30 17.30 น.ยกเว้นวันหยุดนักขัตฤกษ์
- www.epson.co.th

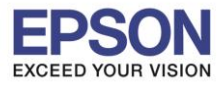

# 3. เลือกไปที่หัวข้อ **Printer**

| ← Maintenanc                                                                                                    | e                |  |
|----------------------------------------------------------------------------------------------------|------------------|--|
| Printer                                                                                                    | L4160 Series 🏠 📏 |  |
| Printer Status                                                                                                    |                  |  |
| <b>Communication error.</b><br>Check the network settings for this device and the scanner/multi-function printer, and check that the scanner/multi-function printer is turned on |                  |  |
| Remaining Ink/Toner                                                                                                    |                  |  |
| Buy Ink/Toner                                                                                                    | >                |  |

4. ในกรณีที่ใช้เป็นสัญญาณ 3G/4G จะมีข้อความปรากฏให้เปิดการใช้งาน Wi-Fi เลือก ยกเลิก

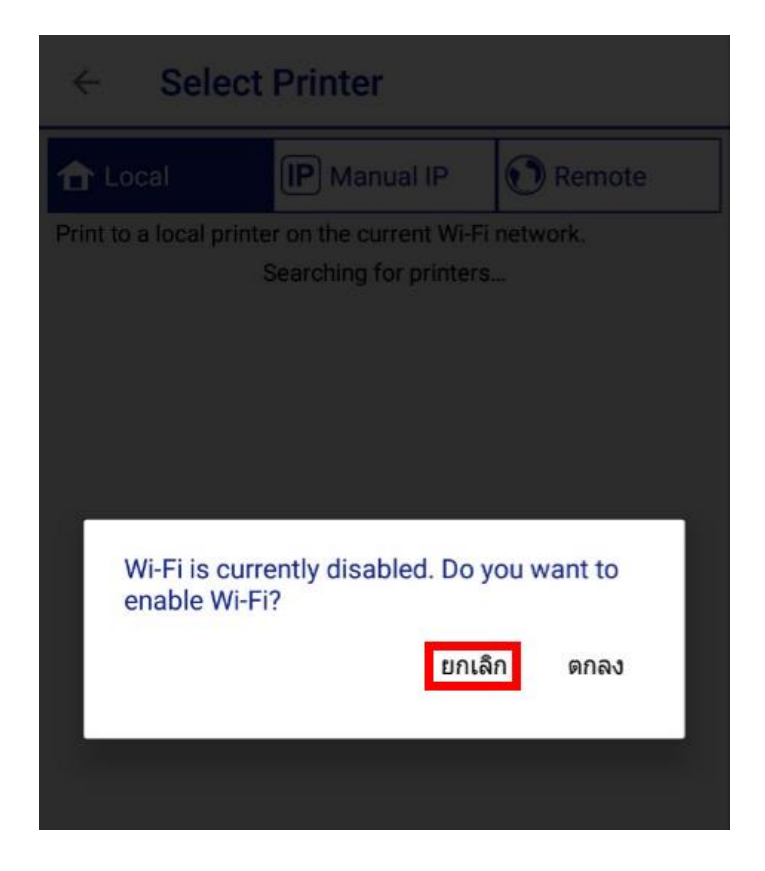

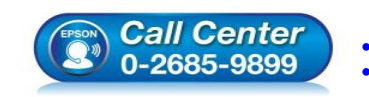

สอบถามข้อมูลการใช้งานผลิตภัณฑ์และบริการ

- โทร.0-2685-9899
- เวลาทำการ : วันจันทร์ ศุกร์ เวลา 8.30 17.30 น.ยกเว้นวันหยุดนักขัตฤกษ์ ...
- www.epson.co.th

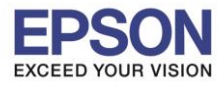

11

5. จะปรากฏข้อความว่าไม่พบเครื่องพิมพ์ (เนื่องจากเชื่อมต่อสัญญาณเครือข่ายคนละตัวกับเครื่องพิมพ์) เลือก Close

| ← Select Printer                                 |                                                           |                        |
|--------------------------------------------------|-----------------------------------------------------------|------------------------|
| 1 Local                                          | IP Manual IP                                              | Remote                 |
| Print to a local printe                          | r on the current Wi-Fi<br>Cannot find printer.            | network.               |
| Cannot find printer.                             |                                                           |                        |
| scanner are b<br>turned on. The<br>to the access | oth connected to netv<br>en connect the printer<br>point. | vork and<br>or scanner |
|                                                  | CLOSE                                                     |                        |
|                                                  |                                                           |                        |

## 6. เลือก **Remote**

| 合 Local            | IP Manual IP                     | Remote |
|--------------------|----------------------------------|--------|
| Print to a local p | rinter on the current Wi-Fi netw | ork.   |
|                    | Cannot find printer.             |        |

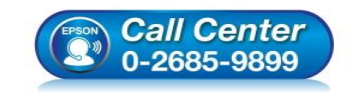

- เวลาทำการ : วันจันทร์ ศุกร์ เวลา 8.30 17.30 น.ยกเว้นวันหยุดนักขัตฤกษ์
- www.epson.co.th

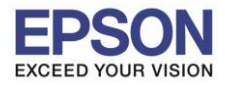

7. จะมีข้อความแจ้งเดือนเกี่ยวกับกรณีที่ใช้งาน Remote Print เลือก Yes

| ← Select                                 | Printer                                                         |                               |
|------------------------------------------|-----------------------------------------------------------------|-------------------------------|
| Local                                    | IP Manual IP                                                    | 🕥 Remote                      |
| Print to an email-ena                    | bled printer using the                                          | internet.                     |
| Tap [Add] to regist                      | er a printer.                                                   |                               |
|                                          |                                                                 |                               |
| _                                        |                                                                 |                               |
| When perfor<br>communicat<br>depending o | ming remote printin<br>tion charge may be<br>n your network env | ng, a<br>applied<br>ironment. |
| Do you want                              | to continue?                                                    |                               |
|                                          | N                                                               | O YES                         |
|                                          |                                                                 | _                             |
|                                          |                                                                 |                               |

8. จะปรากฏหน้าต่างให้ใส่อีเมลของเครื่องพิมพ์ เลือก Done

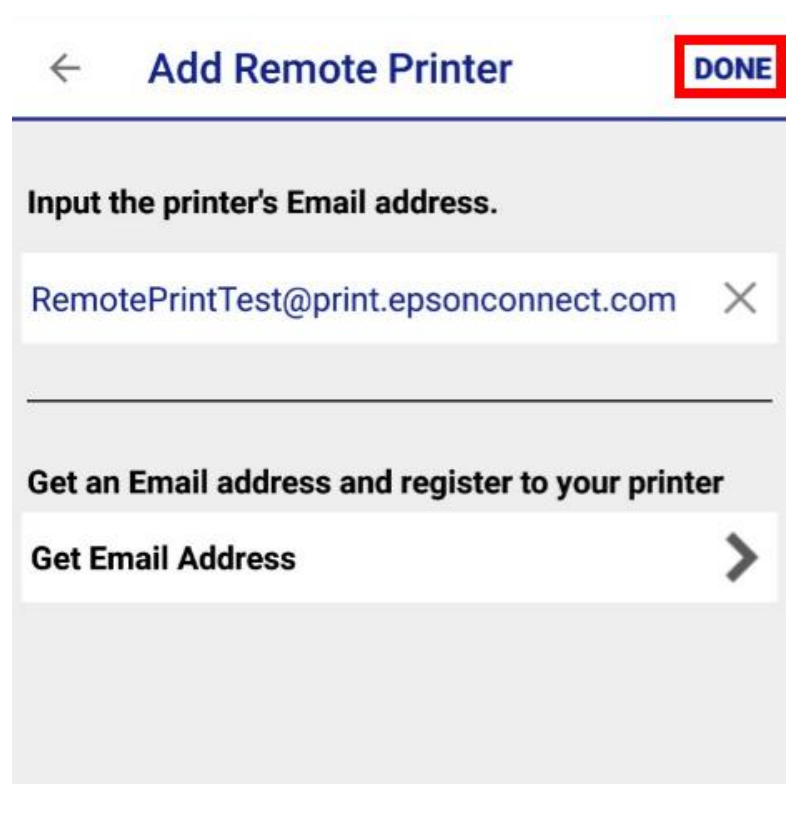

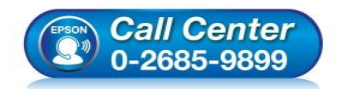

สอบถามข้อมูลการใช้งานผลิตภัณฑ์และบริการ โทร.0-2685-9899 เวลาทำการ : วันจันทร์ – ศกร์ เวลา 8.30 – 17.30 น.ยกเว้

- เวลาทำการ : วันจันทร์ ศุกร์ เวลา 8.30 17.30 น.ยกเว้นวันหยุดนักขัดฤกษ์ <u>www.epson.co.th</u>
- \_\_\_\_\_

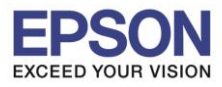

# 9. เมื่อตั้งค่าเสร็จสิ้น จะกลับมาที่หน้า Maintenance และสถานะเครื่องพิมพ์ จะเป็น Ready

| ← Maintenance                                                 |             |
|---------------------------------------------------------------|-------------|
| Printer L41                                                   | 60 💽 >      |
| Printer Status                                                |             |
| Ready<br>Ready to print.                                      |             |
| Remaining Ink/Toner                                           |             |
| Cannot display the remaining ink/toner lev<br>remote printer. | els for the |
| Buy Ink/Toner                                                 | >           |
| Settings                                                      |             |
| Display Print Preview                                         |             |
| Mobile Connection Usage Warning                               |             |
| Advanced Settings                                             | >           |
| Print History                                                 | >           |

10.เมื่อกดย้อนกลับมาที่หน้าเมนูหลัก จะเห็นสถานะเครื่องพิมพ์เป็น Print remotely via internet

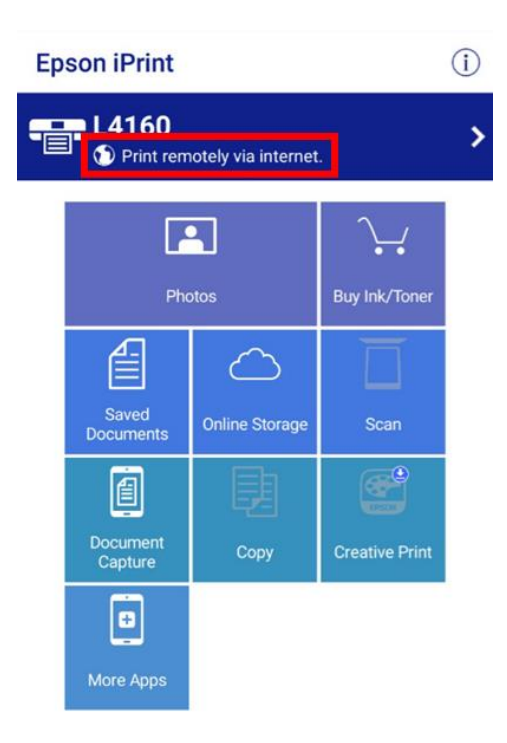

# หมายเหตุ: การใช้งาน Remote Print ฟังก์ชั่นที่ใช้งานอาจไม่รองรับเท่ากับการใช้งานผ่าน Epson iPrint แบบ ผ่านเครือข่ายเดียวกันกับเครื่องพิมพ์ (Local)

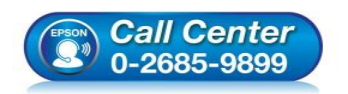

- สอบถามข้อมูลการใช้งานผลิตภัณฑ์และบริการ
  - โทร.0-2685-9899
- เวลาทำการ : วันจันทร์ ศุกร์ เวลา 8.30 17.30 น.ยกเว้นวันหยุดนักขัตฤกษ์
- www.epson.co.th